## Инструкция

## Как отправить сообщение в Пегасе целой группе?

В СЭО «Пегас» существует стандартная функция обмена сообщениями. Можно отправлять сообщения сразу всей группе, подписанной на курс, либо отдельным пользователям.

Для того, чтобы отправить сообщение всей группе, необходимо зайти в курс и перейти к участникам

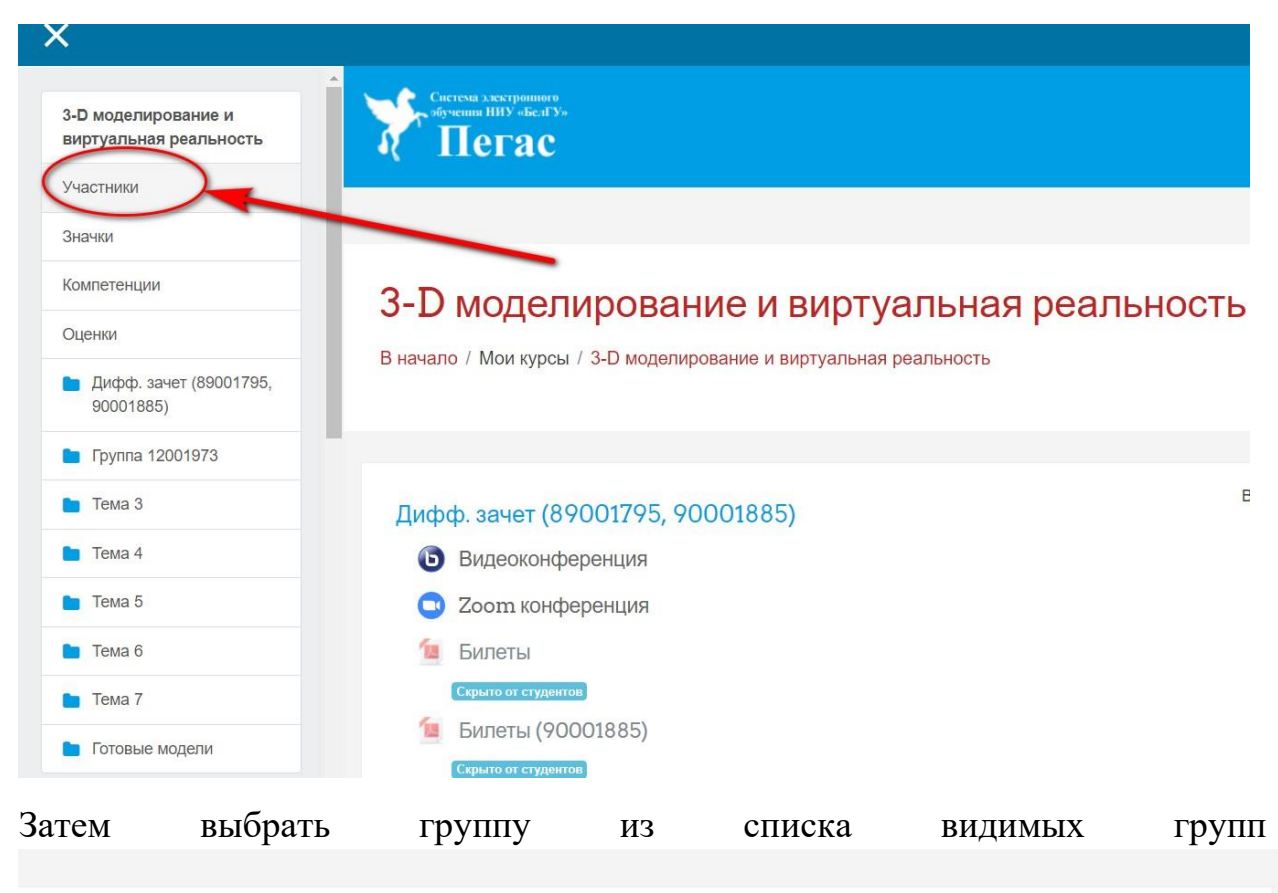

| Участники                                                                                                    |                                                   |                                                               |              | <b>Q</b> -                    |
|----------------------------------------------------------------------------------------------------|---------------------------------------------------|---------------------------------------------------------------|--------------|-------------------------------|
| Мои курсы                                                                                                    | Видимые группы                                    | Показать пользователей,                                       |              | Список пользователи           |
| 3-D моделирование и виртуа 🗢                                                                                      | 02041911                                          | <ul> <li>которые были неактивны</li> <li>более чем</li> </ul> | Кратко       | o +                           |
| 1                                                                                                    | Все участники<br>00000000<br>02041911<br>02041961 | Выбрать период                                                | \$           | ,                             |
| Текущая роль Все участники                                                                                        | 12001809<br>12001935<br>12001973                  |                                                               |              |                               |
| Все         А         Б         В         Г           Фамилия         Все         А         Б         В         Г | 89001785<br>89001795<br>90001885                  | ПРСТУФХЦЧШ<br>ПРСТУФХЦЧШ                                      | ищэю<br>ищэю | я<br>я                        |
| Выбрать Изображение<br>пользователя                                                                               | 90001895<br>90001896<br>90001897<br>90001985      | дрес электронной Город<br>очты                                | Страна       | Последний доступ к<br>курсу 🚽 |
| • 🙆                                                                                                    | Трунова Надежда<br>Александровна                  | 1382938@bsu.edu.ru Белгоро                                    | од Россия    | 137 дн. 8 час.                |

После нажать на кнопку «Выбрать все» и перейти к выбору действий, где необходимо выбрать пункт «Отправить сообщение»

| Выбрать | Изображение<br>пользователя | Фамилия / Имя                        | Адрес электронной<br>почты | Город (                                    | Страна   | Последний доступ к<br>курсу 🚽 |  |
|---------|-----------------------------|--------------------------------------|----------------------------|--------------------------------------------|----------|-------------------------------|--|
|         | ß                           | Трунова Надежда<br>Александровна     | 1382938@bsu.edu.ru         | Белгород Р                                 | Россия   | 137 дн. 8 час.                |  |
|         |                             | Сивокобыленко Никита<br>Владимирович | 1115697@bsu.edu.ru         | Белгород Р                                 | Россия   | 193 дн. 13 час.               |  |
|         |                             | Тарасова Людмила<br>Юрьевна          | 1410778@bsu.edu.ru         | Белгород Р                                 | Россия   | 224 дн. 14 час.               |  |
|         |                             | Белянская Екатерина<br>Ивановна      | 1035650@bsu.edu.ru         | Белгород Р                                 | Россия   | 225 дн. 21 час.               |  |
|         |                             | Малык Евгения Петровна               | 478243@bsu.edu.ru          | Белгород Р                                 | Россия   | Никогда                       |  |
|         | <b></b>                     | Ушатов Артем Евгеньевич              | 1057591@bsu.edu.ru         | Белгород Р                                 | Россия   | Никогда                       |  |
|         | <b>*</b>                    | Пеньков Сергей Викторович            | 1030839@bsu.edu.ru         | Белгород Р                                 | Россия   | Никогда                       |  |
| в       | ЫБРАТЬ ВСЕ                  | УБРАТЬ ВЫДЕЛЕНИЕ 📀 С ВЫбра           | нными пользователям        | Выбери                                     | ите      | \$                            |  |
|         |                             |                                      |                            | Выбері                                     | Выберите |                               |  |
|         |                             |                                      |                            | Добавить заметку<br>Добавить общую заметку |          |                               |  |

В поле «Текст сообщения» написать свое сообщение и нажать кнопку «Отправить сообщение»

| Текст сообщения: | Абзац                  | • B I  |           | 8 8 |      |
|------------------|------------------------|--------|-----------|-----|------|
|                  | Добрый день!           |        |           |     |      |
| 、                |                        |        |           |     |      |
| Форматироваки:   | Путь: р<br>Формат HTML |        |           |     | lin. |
| ОТПРАВИТ         | Ь СООБЩЕНИЕ            | ПРЕДВА | РИТЕЛЬНЫЙ |     |      |

## Как отправить сообщение в Пегасе отдельному пользователю?

Новое сообщение можно прочитать в меню сообщений, которое находится в правом верхнем углу.

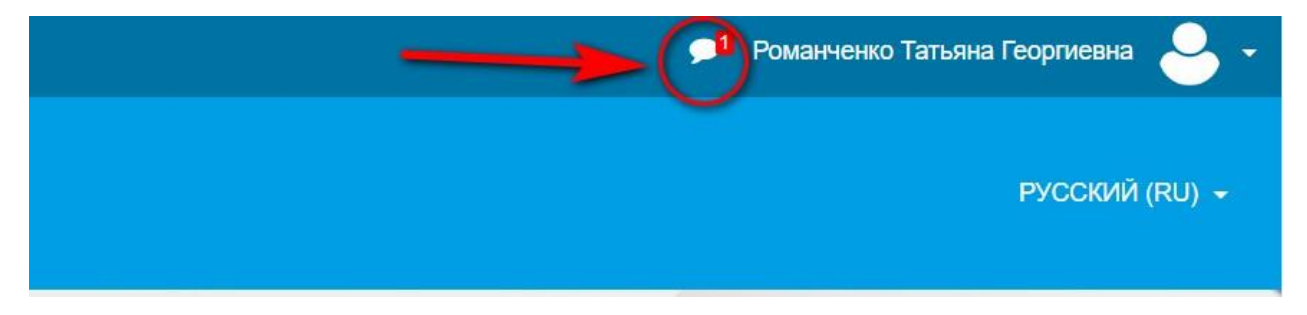

Также здесь можно выбрать собеседника, которому необходимо отправить сообщение. Для этого в поле поиска написать фамилию человека и из предложенного списка выбрать нужного собеседника.

## Сообщения

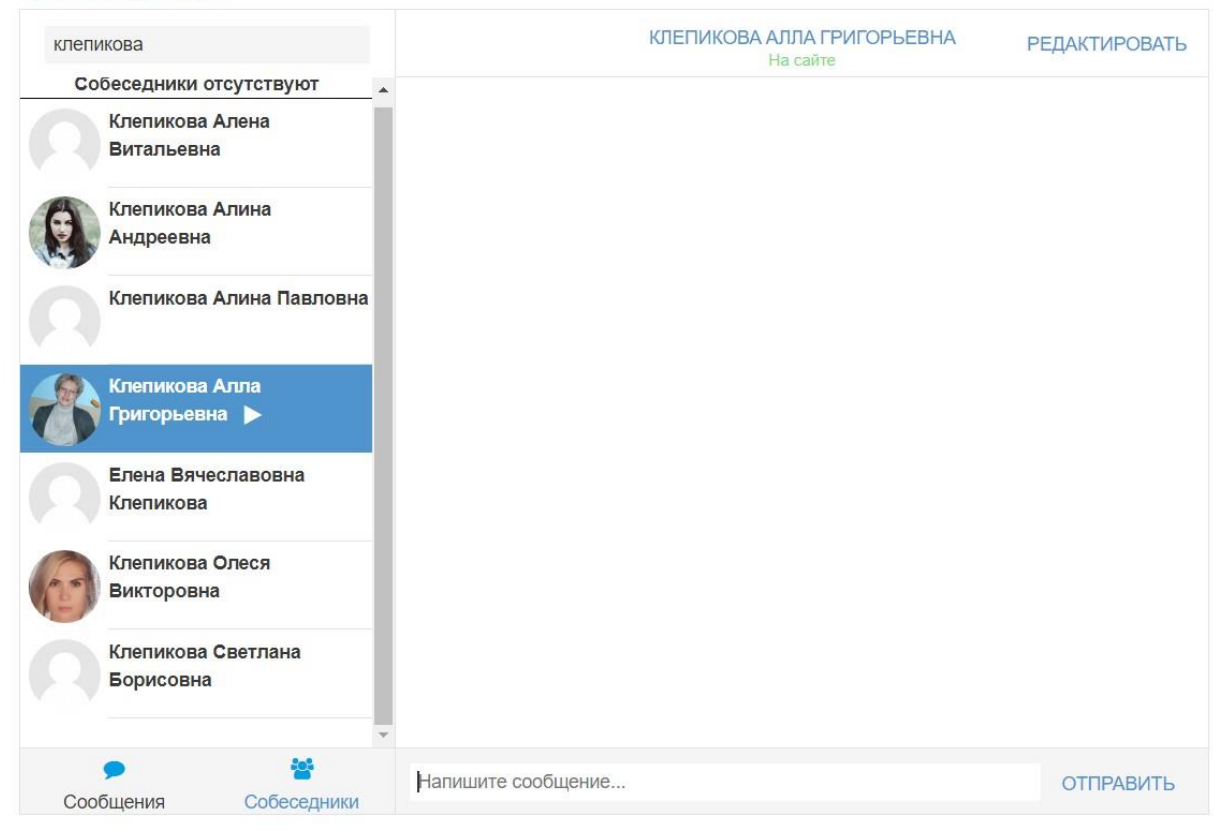

Написать сообщение и нажать кнопку «Отправить».